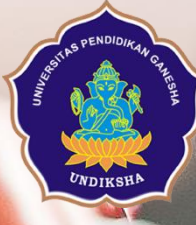

### Implementasi Pembelajaran Online Program Pascasarjana Undiksha

I Ketut Resika Arthana, S.T., M.Kom [Pendidikan Teknik Informatika | UPT TIK] – Undiksha resika@undiksha.ac.id | http://rey1024.com

# Overview Elearning Pascasarjana 2018

- Teknologi LMS : Schoology
  - Pro
    - User friendly
    - Server tidak pernah down (availability 100 %)
    - Tersedia versi mobile
  - Cons
    - Belum terintegrasi dengan SSO Undiksha
    - Belum terintegrasi dengan SPADA Ristek dikti
    - Fitur terbatas (i.e Statistik hanya tersedia pada versi berbayar)
- Tingkat aktivitas course : 10 cources
- Belum ada reward & punishment

| No | Nama Folder      | Tgl Mulai         | Tgl Selesai       |
|----|------------------|-------------------|-------------------|
| 1  | Pertemuan 1(OL)  | 17 September 2018 | 23 September 2018 |
| 2  | Pertemuan 2(OL)  | 24 September 2018 | 02 Oktober 2018   |
| 3  | Pertemuan 3(TM)  | 03 Oktober 2018   | 10 Oktober 2018   |
| 4  | Pertemuan 4(TM)  | 11 Oktober 2018   | 18 Oktober 2018   |
| 5  | Pertemuan 5(OL)  | 19 Oktober 2018   | 26 Oktober 2018   |
| 6  | Pertemuan 6(OL)  | 27 Oktober 2018   | 02 Nopember 2018  |
| 7  | Pertemuan 7(TM)  | 03 Nopember 2018  | 10 Nopember 2018  |
| 8  | Pertemuan 8(TM)  | 11 Nopember 2018  | 18 Nopember 2018  |
| 9  | Pertemuan 9(OL)  | 19 Nopember 2018  | 26 Nopember 2018  |
| 10 | Pertemuan 10(OL) | 27 Nopember 2018  | 03 Desember 2018  |
| 11 | Pertemuan 11(TM) | 04 Desember 2018  | 11 Desember 2018  |
| 12 | Pertemuan 12(TM) | 12 Desember 2018  | 19 Desember 2018  |
| 13 | Pertemuan 13(OL) | 20 Desember 2018  | 26 Desember 2018  |
| 14 | Pertemuan 14(OL) | 27 Desemberi 2019 | o2 Januari 2018   |
| 15 | Pertemuan 15(TM) | o3 Januari 2018   | 10 Januari 2019   |
| 16 | Pertemuan 16(TM) | 11 Januari 2019   | 18 Januari 2019   |

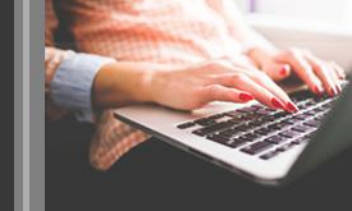

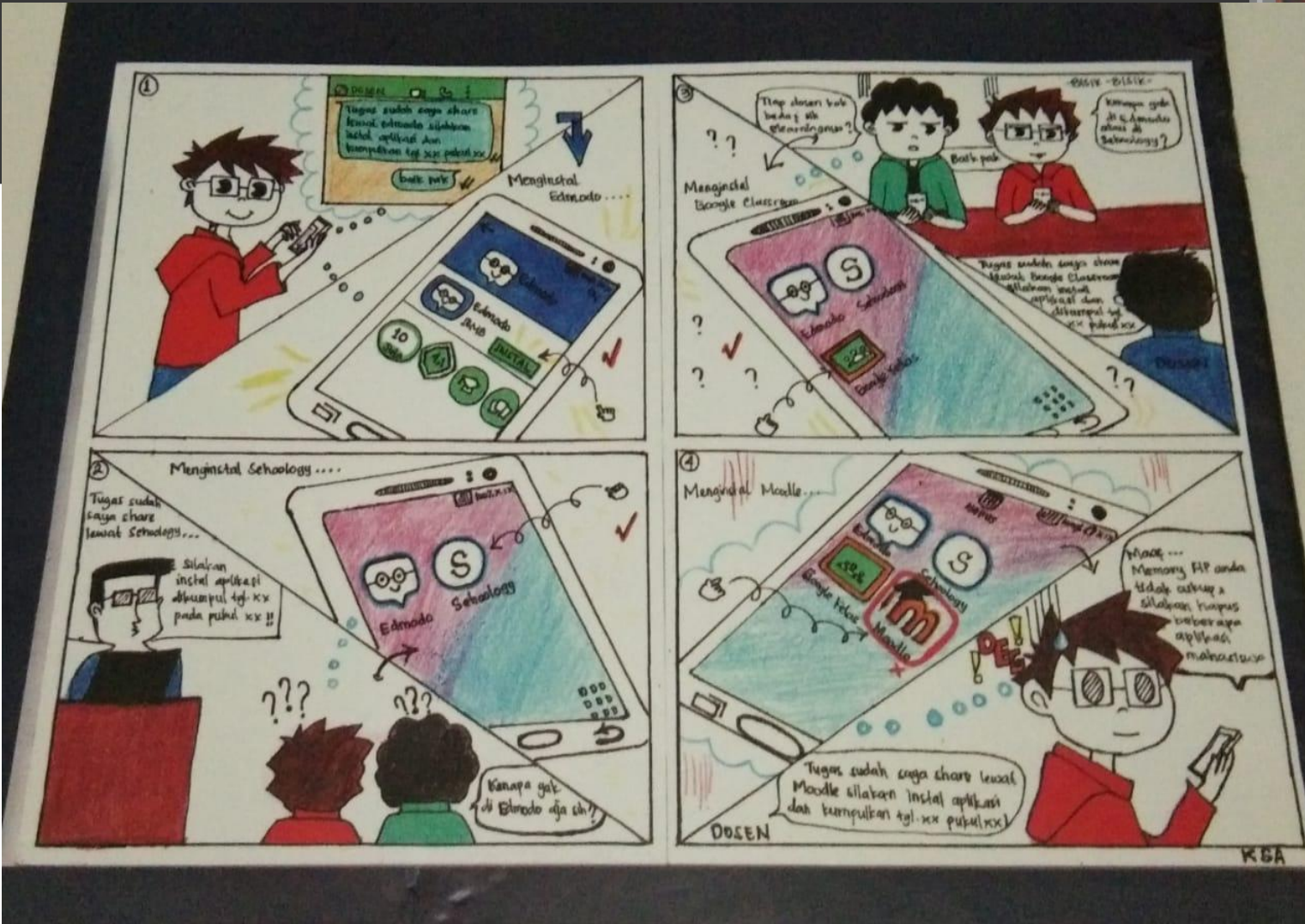

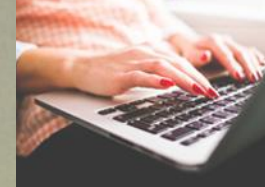

# Elearning Pascasarjana 2019

https://elearning.undiksha.ac.id

|--|--|--|--|--|--|--|--|--|

#### E-Learning Universitas Pendidikan Ganesha

| Waktu HARI INI         E           Server:         Mon 11:09:13g           You:         Mon 11:01:00g                                                                                                    | Pengumuman Akademis<br>Unsubscribe from this forum                                                                                                    |
|----------------------------------------------------------------------------------------------------|----------------------------------------------------------------------------------------------------|
| MAIN MENU     Image: Constraint of the state of the state | <ul> <li>Teknologi : Moodle</li> <li>Url : <u>https://elearning.undiksha.ac.id</u></li> <li>Pro : <ul> <li>Memiliki fitur beragam</li> <li>Terintegrasi dengan SSO</li> <li>Terintegrasi dengan SPADA RISTEKDIKTI -&gt; Clusterisasi PT</li> <li>Support Apps Mobile</li> </ul> </li> </ul> |
| <ul> <li>Genap 2018/2019</li> <li>Penrograman Mobile (Lanjut)</li> <li>Penrograman Mobile</li> <li>Ganjil 2014/2015</li> <li>Ganjil 2016/2017</li> <li>Ganjil 2017/2018</li> <li>PTI1312-Sistem Informasi</li> </ul>                                                                                                    | <ul> <li>Cons:</li> <li>Tampilan lebih komplek</li> <li>Server masih share server</li> </ul>                                                                                                    |

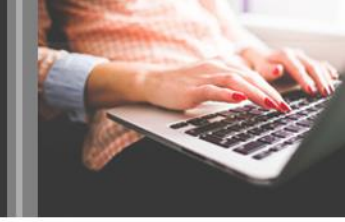

🝳 🥞 🟓 Resika Arthana 🔍

# Beberapa Fitur Unggulan

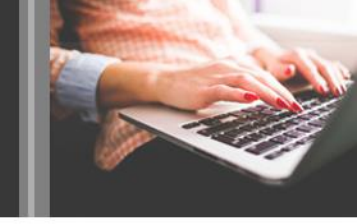

|                                                                  | I Date                                                                    |                                                                      |
|------------------------------------------------------------------|---------------------------------------------------------------------------|----------------------------------------------------------------------|
| Progress Review                                                  |                                                                           |                                                                      |
| 1. Pemrograman Bahasa C                                          | (Struktur Data Dasar - Kono                                               | disional)                                                            |
| 📕 Kontes dasar pemrograman                                       |                                                                           |                                                                      |
| Recent forum posts                                               |                                                                           |                                                                      |
| 1815091017 Putu Risma Widharini<br>114 days ago<br>jawaban       | (1815091002) Irfan Walhidayah<br>115 dayis ago<br>JAWABAN DARI KASUS ANDA | 1815091022 I Kadek Permana Putra<br>120 days ago<br>Jawaban TP       |
| 1815091016   Putu Arsana Putra<br>124 days ago<br>Memberi Solusi | 1815091007 Gusti Ayu Putu Setiari<br>124 days ago<br>Re: soal             | 1815091062 Kadek Wawan Cahyadi<br>124 days ago<br>jawab permasalahan |
| Latihan 1 MEnentukan jenis segitiga                              |                                                                           |                                                                      |
| Not available unless: You enter the con                          | rect password                                                             |                                                                      |
| 💁 Latihan 2 Perhitungan pajak                                    |                                                                           |                                                                      |
| Not available unless: You enter the cor                          | rect password                                                             |                                                                      |
| 📄 Contoh solusi soal 2 (Nugrahana)                               |                                                                           |                                                                      |
|                                                                  |                                                                           |                                                                      |

Perulangan Eor2

- Pembagian topik per-section
  - Unggah file dan link youtube
  - Advanced Forum Diskusi
  - Quiz dengan berbagai pilihan jenis soal dan analisis soal
- Pengumpulan Tugas (Assigment)
- Progress Report (Checklist)
- Page
- URL
- Kondisional Aktivitas
- Gradebook
- Advanced Log Activity
- Gamification

### Contoh course

### https://elearning.undiksha.ac.id/course/view.php?id=993

|    |                                                                                                    | Your progress (?) |
|----|----------------------------------------------------------------------------------------------------|-------------------|
|    | Announcements                                                                                                    |                   |
| 1  | Modul Resct-Native 0.3                                                                                                    |                   |
| or | ntrak Kuliah dan Brainstorming                                                                                                    |                   |
| 1  | Silakan Pilih Kelas                                                                                                    |                   |
| in | Presentasi Kontrak Kuliah                                                                                                    |                   |
|    | Persiapan Perrograman Mobile - Install Git (https://git-som.com/downloads) - Install Read Native (ikuti petunjuk : https://facebook.github.io/read-native/docs/getting-started) mode quick - Install Atom (https://stom.io/) - Install EXPO (pada smartphone) - pelsjari peintah CMD (CD, CD,) |                   |

| Instalasi | React | Native |
|-----------|-------|--------|
|           |       |        |

| ۰. | Tutorial Official React Native   |
|----|----------------------------------|
| 1  | Checklist Instalasi React-Native |
| B  | Mencari Volume Balok             |

#### Layout dan Styling

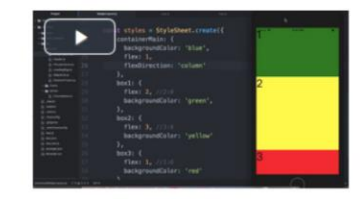

| Property       | values                                                           | Description                                                                           |
|----------------|------------------------------------------------------------------|---------------------------------------------------------------------------------------|
| flex           | 1,2,3                                                            | Rasio penyesuaian ukuran<br>kontainer berdasarkan<br>space yang tersedia              |
| flexDirection  | column, row                                                      | Menentukan align elemen<br>apakah vertikal atau<br>horishontal                        |
| justifyContent | center, flex-start, flex-<br>end, space-around,<br>space-between | Menentukan bagaimana<br>distribusi elemen dalam<br>kontainer berdasarkan<br>main axis |
| alignItems     | center, flex-start, flex-<br>end,                                | Distribusi elemen dalam<br>kontainer berdasarkan<br>secondary axis                    |

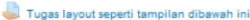

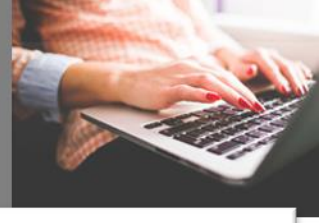

11

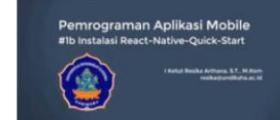

Unggah proses instalasi React-Native

Jiskusi permasalahan instalasi React Native

Recent forum posts

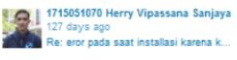

Resika Arthana

131 days ago

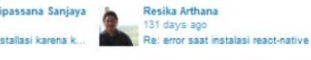

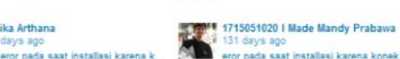

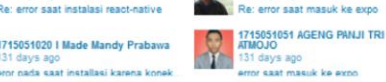

**Resika Arthana** 

131 days ago

# STANDAR SPADA

|                  |   | Č.  |
|------------------|---|-----|
| PENDAHULUAN      | " | III |
| PENYAJIAN        |   |     |
| PENUTUP          |   |     |
|                  | _ | 6   |
| Evaluasi Mandiri |   |     |
| Daftar Pustaka   |   |     |

STRUKTUR PENYAJIAN MATAKULIAH DARING

#### 1. Deskripsi MATA KULIAH

- Nama MK (+ kode +SKS)
- Sapaan, foto dosen pengampu & email
- Deskripsi singkat mata kuliah /topik
- Kegunaaan mata kuliah/topik bagi mahasiswa (mungkin sebagai prasyarat kerja, atau untuk pengembangan ilmu,atau sebagai landasan mata kuliah lain).
- · Capaian pembelajaran
- Peta Urutan bahan ajar.(bab/modul/babak) dan jadwal/waktu untuk beban belajar
- Petunjuk mempelajari bahan ajar.
- 2. Babak (setiap Bab/Modul/sesi tatap muka)

#### 2.1. PENDAHULUAN

- Sapaan mahasiswa
- Gambaran umum materi
- Relevansi dengan pengetahuan mahasiswa.
- Capaian pembelajaran.

#### 2.2. PENYAJIAN

- Uraian bahan ajar (study notes, ppt, video, simulasi, links, dll)
- Contoh Latihan.
- Rangkuman.
- Forum Diskusi

#### 2.3. PENUTUP

- Tes / Soal / Tugas / assignment
- Umpan balik untuk menilai diri sendiri.
- Tindak lanjut (saran).
- Refleksi
- Pengumuman

- Image
- teks
- Video
- In text
- in text
- activity
- Links
- Simulation
- symbols

### LANGKAH STRATEGIS PENGEMBANGAN PEMBELAJARAN DARING UNDIKSHA

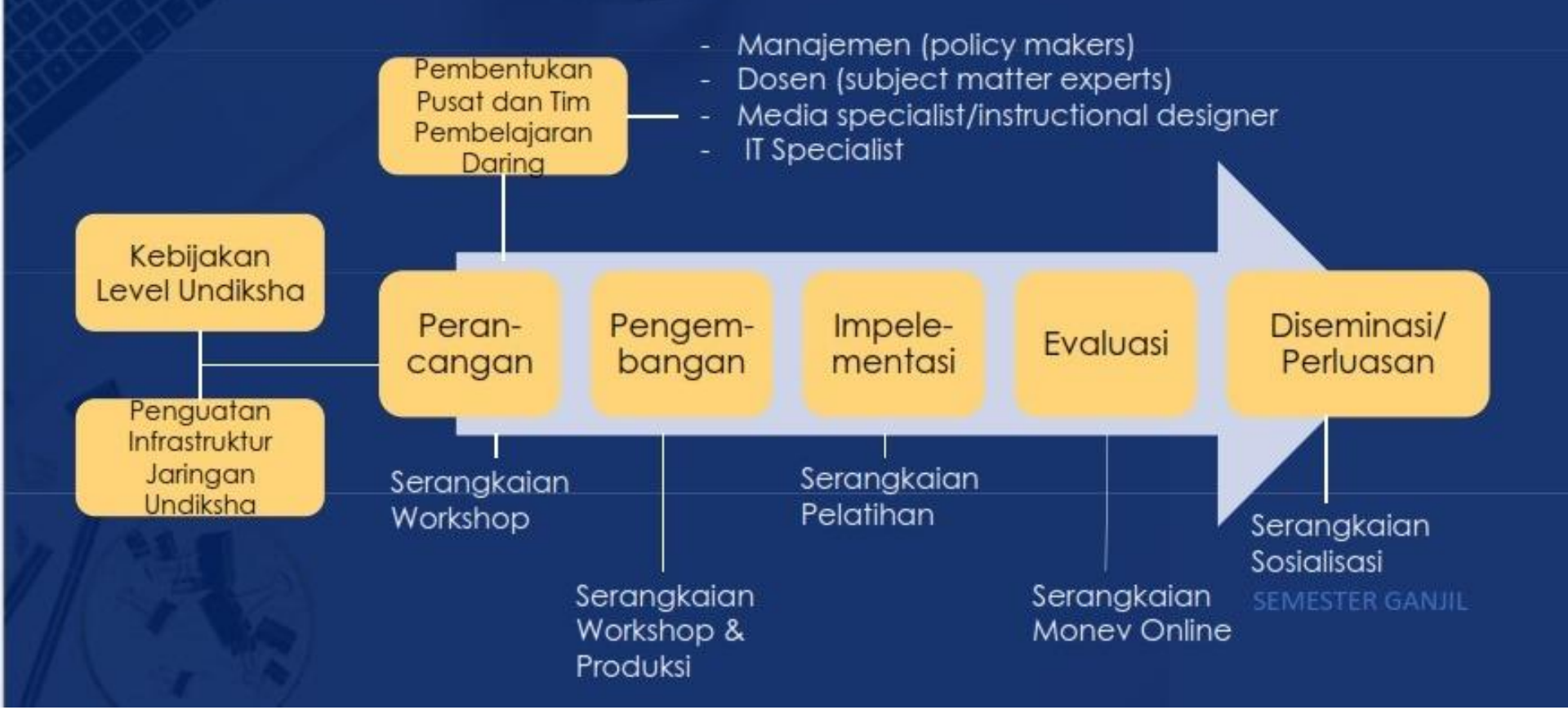

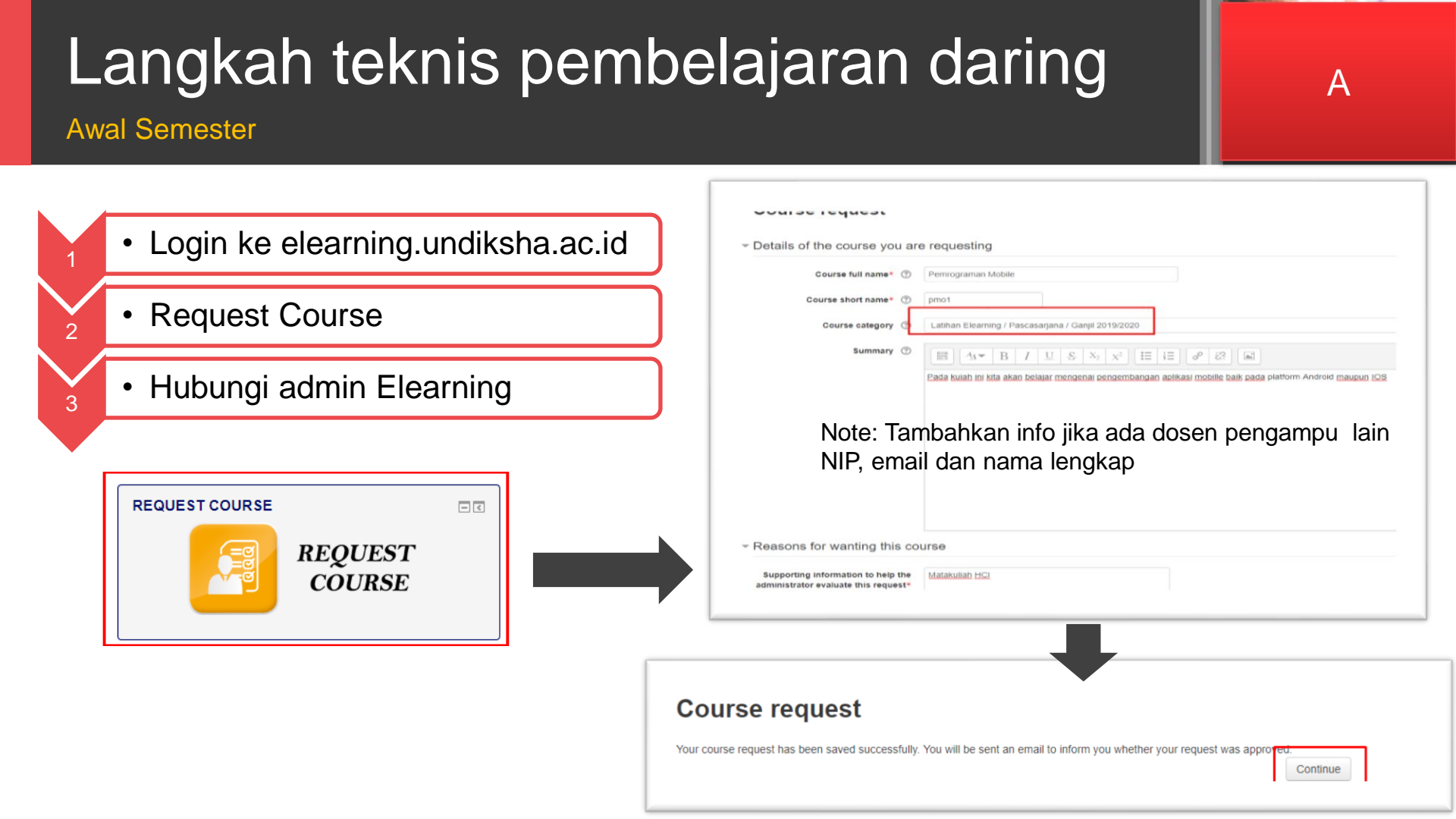

### Langkah teknis pembelajaran daring

B

Inisialisasi Pembelajaran Daring

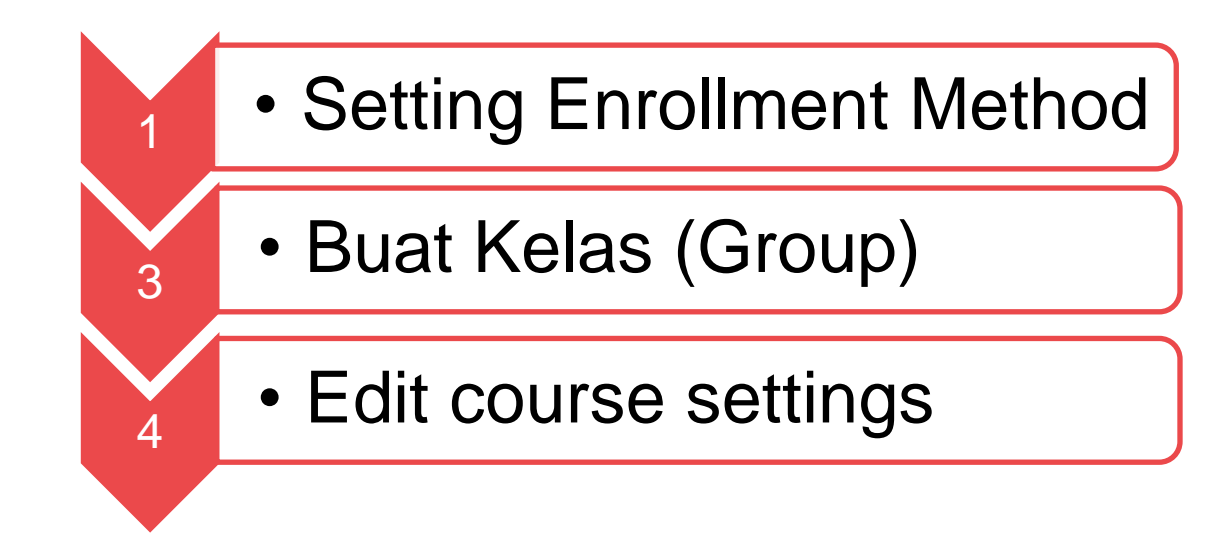

# Setting Enrollment Method

Berfungsi untuk menentukan cara mahasiswa masuk ke perkuliahan. Default manual dan self enrolment Tentukan password jika diperlukan =>

#### Pemrograman Mobile

| NAVIGATION                            | ΞI  | Self enrolment                     |     |          |              |     |      |     |    |     |      |        |         |
|---------------------------------------|-----|------------------------------------|-----|----------|--------------|-----|------|-----|----|-----|------|--------|---------|
| Home                                  |     | oen en onnent                      |     |          |              |     |      |     |    |     |      |        |         |
| Dashboard                             |     | <ul> <li>Self enrolment</li> </ul> |     |          |              |     |      |     |    |     |      |        |         |
| <ul> <li>My courses</li> </ul>        |     |                                    |     |          |              |     |      |     |    |     |      |        |         |
| Fakultas Ilmu Pendidikan (FIP)        |     |                                    |     |          |              |     |      |     |    |     |      |        |         |
|                                       |     | Custom instance nar                | me  |          |              |     |      |     |    |     |      |        |         |
| <ul> <li>Pascasarjana</li> </ul>      |     |                                    | 1   |          |              |     |      |     |    |     |      |        |         |
|                                       |     | Allow existing enrolments          | 7   | Yes *    | ·            |     |      |     |    |     |      |        |         |
| Pemrograman Mobile                    |     |                                    |     |          |              |     |      |     |    |     |      |        |         |
| Participants                          |     | Allow new enrolments               | 3   | Yes *    | ·            |     |      |     |    |     |      |        |         |
| P Badges                              |     |                                    |     |          |              |     |      | -   |    |     |      |        |         |
| Competencies                          |     | Enrolment key                      | 1   | Click to | enter text 🥖 | ° Q |      |     |    |     |      |        |         |
| Grades                                |     |                                    |     |          |              |     |      |     |    |     |      |        |         |
|                                       |     | Use group enrolment keys           | 1   | No 1     | ·            |     |      |     |    |     |      |        |         |
| ADMINISTRATION                        | = 3 |                                    |     |          |              |     |      |     |    |     |      |        |         |
| · Course administration               |     | Default assigned ro                | ole | Stude    | nt           | *   |      |     |    |     |      |        |         |
| A Edit settions                       |     |                                    |     |          |              |     |      |     |    |     |      |        |         |
| Turn editing on                       |     | Enrolment duration                 | 0   | 0        | days         | ٠   | Enat | ole |    |     |      |        |         |
| Course completion                     |     |                                    |     |          |              |     |      |     |    |     |      |        |         |
| ▼ Users                               |     | Notify before enrolment expires    | 3   | No       |              |     | *    |     |    |     |      |        |         |
| 2. Enrolled users                     |     |                                    |     |          |              |     |      |     |    |     |      |        |         |
| <ul> <li>Enrolment methods</li> </ul> |     | Notification threshold             | 3   | 1        | days         | ٠   |      |     |    |     |      |        |         |
| Self enrolment (Student)              |     |                                    |     |          |              |     |      |     |    |     |      |        |         |
| Groups                                |     | Start date                         | (?) | 2 *      | July         | *   | 2019 | ٠   | 08 | * 1 | 10 * | 8      | Enable  |
| Permissions                           |     |                                    |     |          |              |     |      |     |    |     |      |        |         |
| Other users                           |     | End date                           | 3   | 2 .      | lubr         |     | 2019 |     | 08 | * 1 | in + | 100.00 | Freehlu |

**B1** 

# Buat Kelas (Group)

| NAVIGATION                                                             | Groups Groupings Overview                   |                                       |
|------------------------------------------------------------------------|---------------------------------------------|---------------------------------------|
| Home                                                                   |                                             |                                       |
| Dashboard                                                              | pmo1 Groups                                 |                                       |
| <ul> <li>My courses</li> <li>Fakultas Ilmu Pendidikan (FIP)</li> </ul> | Groups:                                     | Members of                            |
|                                                                        | Kelas A (0) *<br>Kelas B (0)<br>Kelas C (0) | *                                     |
| ADMINISTRATION                                                         |                                             |                                       |
| <ul> <li>Course administration</li> </ul>                              | -                                           | · · · · · · · · · · · · · · · · · · · |
| Edit settings     Turn editing on     Course completion                | Edit group settings                         | Add/remove users                      |
| Users     Enrolled users                                               | Delete selected group                       |                                       |
| Enrolment methods     Groups                                           | Create group                                |                                       |
| Permissions                                                            | Auto-create groups                          |                                       |

B2

## Edit course settings

| AVIGATION                                                                      | ⊡<br>       | Edit course setting  | 5                                                                                                    | B         | <b>n c</b> |
|--------------------------------------------------------------------------------|-------------|----------------------|----------------------------------------------------------------------------------------------------|-----------|------------|
| me<br>Dashboard<br>My courses                                                  |             | * General            |                                                                                                    | Expand al | pa         |
| <ul> <li>Fakultas Ilmu Pendidikan (FIP)</li> <li>Latihan Elearning</li> </ul>  |             | Course full name* ①  | Pennograman Mobile                                                                                           |           |            |
| <ul> <li>Pascasarjana</li> <li>Ganjil 2019/2020</li> </ul>                     |             | Course short name* ⑦ | pmot                                                                                                    |           |            |
| <ul> <li>Penrograman mobile</li> <li>Participants</li> <li>Restores</li> </ul> |             | Course category ①    | Ganjii 2019/2020 *                                                                                           |           |            |
| Competencies     Grades                                                        |             | Visible 💮            | Show *                                                                                                    |           | - Course   |
|                                                                                |             | Course start date 💮  | 2 * July * 2019 *                                                                                            |           |            |
| MINISTRATION                                                                   | ⊡<br>.+ ⊜ - | Course end date ①    | 2 * July * 2019 * 📷 🖬 Enable                                                                                 |           | Appeara    |
| Course administration                                                          |             | Course ID number 💮   |                                                                                                    |           |            |
| Tum editing of<br>Course completion                                            |             | * Description        |                                                                                                    |           | Files an   |
| Users     Fiters                                                               |             | Course summary 💮     |                                                                                                    |           |            |
| Gradebook setup     Badges                                                     |             |                      | Pada kulah ini kita akan belajar mengenai pengembangan aplikasi mobile baik pada platform Android maupun IOS |           | Comple     |
| A Backup                                                                       |             |                      |                                                                                                    |           | -          |
|                                                                                |             |                      |                                                                                                    |           | Groups     |

# Groups disetting ketika kita mengajar pada kelas berbeda

| r Course Ionnat                |
|--------------------------------|
| Appearance                     |
| Files and uploads              |
| Completion tracking            |
| ▼ Groups                       |
| Group mode ⑦ Separate groups * |
| Force group mode ⑦ No *        |
| Default grouping None *        |
| ▹ Role renaming ③              |
| ▶ Tags                         |
|                                |

### Langkah teknis pembelajaran daring

Pengembangan Pembelajaran Daring

- Gunakan Turn Editing (Mode Ubah) untuk menentukan apakah dalam mode edit atau mode lihat Turn editing off
- 2. Ubah Tulisan Topik sesuai kebutuhan
- 3. Tambahkan activity dan resources

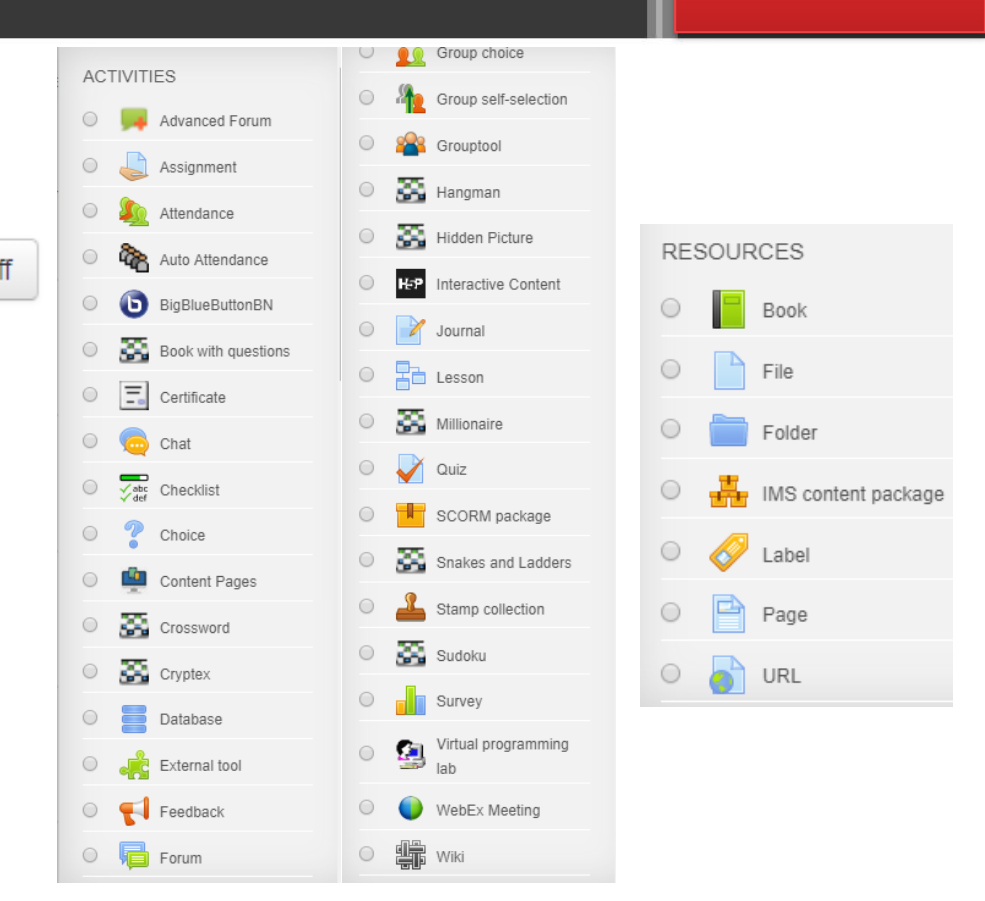

С

### Ubah Tulisan Topik sesuai kebutuhan

| 💠 📮 Announcements 🖉      | Edit~                         |
|--------------------------|-------------------------------|
|                          | + Add an activity or resource |
| ⊕ Deskripsi Matakuliah ∡ | Edit≁                         |
|                          | + Add an activity or resource |
| + Topic 2                | Edit≁                         |
|                          | Add an activity or resource   |
| ⊕ Topic 3 ∠              | Edit≁                         |
|                          | + Add an activity or resource |
| ⊕ Topic 4 ∠              | Edit≁                         |
|                          | + Add an activity or resource |
|                          |                               |

+ Topic 5 /

+ Add an activity or resource

Edit▼

C2

### Ubah Tulisan Topik sesuai kebutuhan

| 💠 👼 Announcements 🖉      | Edit~ Lett                    |
|--------------------------|-------------------------------|
|                          | + Add an activity or resource |
| ⊕ Deskripsi Matakuliah ∡ | Edit▼                         |
|                          | + Add an activity or resource |
| + Topic 2                | Edit▼                         |
|                          | + Add an activity or resource |
| ▶ Topic 3 ⊿              | Edit▼                         |
|                          | + Add an activity or resource |
| ▶ Topic 4 ∠              | Edit▼                         |
|                          | + Add an activity or resource |
| + Topic 5 /              | Edit≁                         |

Add an activity or resource

**C**3

# Tambahkan activity dan resources

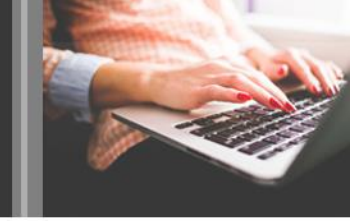

- Label
- Upload File Materi
- Link Youtube
- Page

- Group Choice
- Forum
- Assignment
- Quiz

# Terima Kasih